JOIN UKCP ONLINE – Step by Step Guide / Non-Clinical Member

- **1. Join online**
- 2. How to create an account
- 3. Changing the grade via your account
- 4. Changing the grade to: Non-Clinical Member
- 5. Start your application

### 1. Join online

• Press Join online link

| UKCOURCE for Psychotherapy |                         | Make                                                                                                    | a a complaint Contact us About psychotherapy | Events<br>Join | News Member Area <b>f</b><br>Registers and standards | Find a therapist 9 |
|----------------------------|-------------------------|----------------------------------------------------------------------------------------------------|----------------------------------------------|----------------|------------------------------------------------------|--------------------|
|                            | Returning Visit         | or Register an account with UKCP<br>below. If you haven't already created an account, please register here. |                                              |                |                                                      |                    |
|                            | Sign in                 |                                                                                                    |                                              |                | Register                                             |                    |
|                            | Forgotten your password | ?                                                                                                    |                                              |                |                                                      |                    |

• You need to apply online via your UKCP account.

Sign in as a Returning Visitor using your email address as a Username and a password which you have created. If you have forgotten your password, your password can be reset. Press "Forgotten your password?" link and create a new password via a link sent to you by email.

#### **Returning Visitor**

**Sign in as a returning visitor:** If you are a current member of UKCP wishing to upgrade/change their membership grade

Sign in as a returning visitor: If you created your UKCP account already in the past

If you don't know what you're username is or you are experiencing any other difficulties accessing your account in the member area please contact membership@ukcp.org.uk.

#### 2. How to create an account

| UKCP Portal                                                  | Registration Form                                                                 |
|--------------------------------------------------------------|-----------------------------------------------------------------------------------|
| Create an account to apply for UKCP membership or access cer | tain areas of our website. If you have already created an account, please log in, |
| Passwords must be at least 8 characters lo                   | ng and must contain a combination of letters and numbers .                        |
|                                                              |                                                                                   |
| First Name                                                   | Linda                                                                             |
| Last Name                                                    | Westerman                                                                         |
| Email                                                        | l.westerman@gmail.com                                                             |
| Password                                                     |                                                                                   |
| Confirm Password                                             |                                                                                   |
|                                                              | Submit                                                                            |

- Enter your First name and Last name.
- Enter your email address. This email address will be your Login Username.
- Create and confirm your password. Remember your password

## 3. Changing the grade via your account

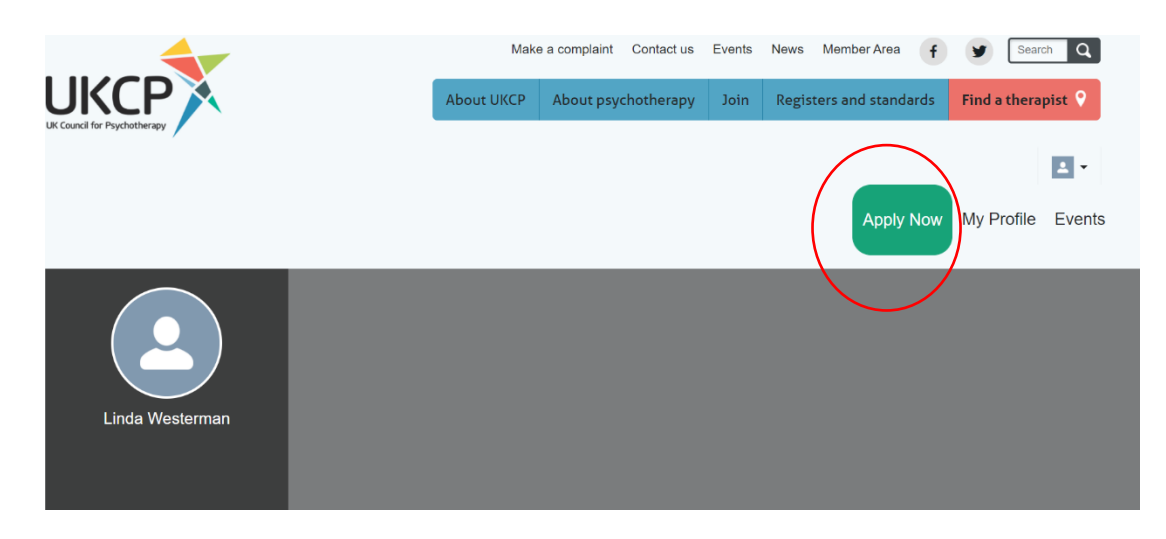

- After creating your account as a new visitor or accessing your account as a returning visitor, you can apply online by pressing the green button on the right-hand side corner "Apply Now"
- Start your application process by choosing a correct membership grade in drop-down menu

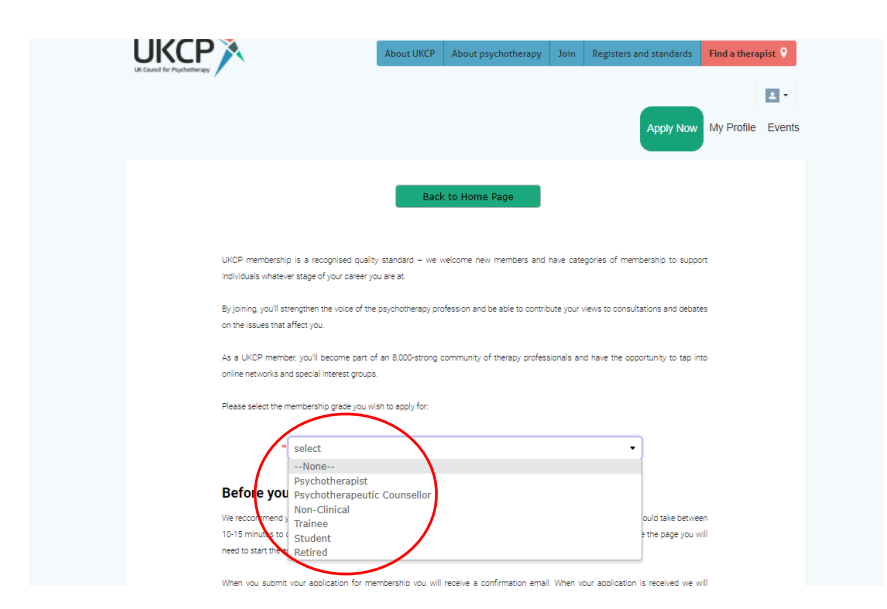

- 4. Changing the grade to: Non-Clinical Member
- Before you start your application, get acquainted with the non-clinical membership grade requirements
- After verifying your eligibility press next

| UKCP membership is a recognised quality standard – we welcome new members and have categories of membershi<br>includuals whatever stage of your censer you are at.<br>By joining, you'll strengthen the voice of the psychotherapy profession and be able to contribute your views to consultations<br>on the laws that after you  | (p to support   |
|----------------------------------------------------------------------------------------------------|-----------------|
| UKCP membership is a recognized quality standard – we welcome new members and have categories of membershi<br>includuals whatever stage of your career you are at<br>By joining, you'll strengthen the voice of the psychotherapy profession and be able to contribute your views to consultations<br>on the leaves that offer you | Ip to support   |
| Individuals whetever stage of your career you are at.<br>By joining, you'll strengthen the voice of the psychotherapy profession and be able to contribute your views to consultations<br>on the beause that affect you                                                                                                    |                 |
| By joining, you'll attemption the voice of the psychotherapy profession and be able to contribute your views to consultations<br>on the losing that effect you                                                                                                    |                 |
| on the locuse that affect you                                                                                                    | a and debates   |
|                                                                                                    |                 |
| As a UKCP member, you'll become part of an 8,000-strong community of therapy professionals and have the opportunit                                                                                                    | ity to tap into |
| online networks and appelal interest groups.                                                                                                    |                 |
| Please select the membership press you wish to apply for:                                                                                                    |                 |
|                                                                                                    |                 |
| * Non-Clinical                                                                                                    |                 |
|                                                                                                    |                 |
| Before you start:                                                                                                    |                 |
| We recommend you complete the online application using a deaktop or laptop computer for the best experience. It should                                                                                                    | teke between    |
| 10-15 minutes to complete the application and should be completed in one sitting, if you navigate eway from or close the                                                                                                    | pege you will   |
| eed to start the approach in again.                                                                                                    |                 |
| When you submit your application for membership you will receive a confirmation small. When your application is rec                                                                                                    | lity av bavia:  |
| contact the UKCP organizational member named in your application and request approval. We will then contact you to                                                                                                    | o errenge for   |
| peyment of your membership fees and process your application. You can refer to the current fees here.                                                                                                    |                 |
| The entire application process may take 10-15 working days.                                                                                                    |                 |
| Please contact membership@ukcp.org.uk for any further gueries.                                                                                                    |                 |
| Requirements:                                                                                                    |                 |
| <ul> <li>You must have been a UKOP full clinical member for at least five years.</li> </ul>                                                                                                    |                 |
| · Your professional work is adepuately covered by appropriate professional indemnity insurance which should be                                                                                                    |                 |
| In place when you apply for membership.                                                                                                    |                 |
| <ul> <li>You have an active membership with a UKOP organisational member.</li> </ul>                                                                                                    |                 |
|                                                                                                    |                 |
|                                                                                                    |                 |
|                                                                                                    |                 |
| Next                                                                                                    |                 |

- Fill all necessary application fields Fields with an asterisk are mandatory, without completing them, you cannot submit the application
- Press next

# 5. Start your application

# 1st Page of the application

| <ul> <li>Full Name</li> </ul>                                                                                            |                                                                                                    |                                                                                                   |                                                                                                    |                                               |
|----------------------------------------------------------------------------------------------------|----------------------------------------------------------------------------------------------------|---------------------------------------------------------------------------------------------------|----------------------------------------------------------------------------------------------------|-----------------------------------------------|
| Linda                                                                                                    | Wester                                                                                                  | rman                                                                                              |                                                                                                    |                                               |
| Membership Numbe                                                                                                    | r                                                                                                    |                                                                                                   |                                                                                                    |                                               |
| 20111992099                                                                                                    |                                                                                                    |                                                                                                   |                                                                                                    |                                               |
| Applicant De                                                                                                    | laration                                                                                                |                                                                                                   |                                                                                                    |                                               |
| registering. I am aware of the                                                                                           | UKCP's minimum ethics                                                                                   | al regulremente document                                                                          | ikup organisational member or uplege throug<br>nt upon which these documents are based.                                                           | n which I am                                  |
| I understand that by being a<br>Ethics and Code of Practice<br>being tested through the UK<br>codes and complaints proce | member of UKOP I agr<br>documents define. I re-<br>DP's framework for com<br>sea if requested to do s   | ree that I will work within<br>cognise that I am also ap<br>rolainta. I understand my<br>io.      | n the boundaries of the strikel framework that<br>greating to challenges to my conduct as a psy<br>responsibility to provide suitable information | the Code of<br>chotherapia<br>about ethics    |
| em sware of the Continuing<br>or the UKCP College to wi<br>documentation. I understan<br>setalls and evidence of this it | Professional Developm<br>Ich I belong, I confirm<br>I my responsibility to m<br>selected for UKDP's aux | ent and re-accreditation n<br>n that I have met these<br>naintain appropriate reco<br>of process. | regultementa specified by either my organizati<br>e terma and conditions of membership and<br>ords of all of my professional activities. I agre   | nal member<br>I all relevant<br>is to provide |
| accept that the UKOP certifi                                                                                             | sate is UKCP's property /                                                                               | and that it should be retur                                                                       | med to UKDP If requested.                                                                                                    |                                               |
| I understand that in pursuit (<br>the information that I have p<br>the UKOP website).                                    | f the provision of a reg<br>ovided in accordance w                                                      | ulatory framework for the<br>ith their policies and proce                                         | e profession of psychotherapy, UKOP will hold<br>sedures (further details of UKOP's Deta Policy is                                                | and process<br>evallable on                   |
| * I confirm that I hav<br>psychotherapeutic con                                                                          | e discontinued my<br>nselling services t                                                                | clinical practice and<br>to individuals or gro                                                    | d that I do not provide psychothera<br>oups.                                                                                                    | py or                                         |
| * I agree to notify my<br>Clinical Member.                                                                               | UKCP organisation                                                                                       | nal member (if appl                                                                               | blicable) that I am no longer practici                                                                                                    | ng as a                                       |
| * I agree to notify UK<br>decide to offer psycho<br>member.                                                              | IP in writing and t<br>therapy or psycho                                                                | to apply for re-accre<br>therapeutic counsel                                                      | editation as a Clinical Member shou<br>elling services at any future time as                                                                      | ld I<br>a UKCP                                |

## 2nd Page of the application

1. Select the UKCP organisational member through which you are joining from the drop-down list

| Organisational Member                                                                                    |          |
|----------------------------------------------------------------------------------------------------|----------|
| Please choose the name of your UKCP organisational member from the Accrediting Organisational Member lis | st below |
|                                                                                                    |          |
| * Accrediting UKCP Organisational Member                                                                 |          |
| Association for Dance Movement Psychotherapy UK 🔹                                                        |          |
|                                                                                                    |          |
| Other UKCP Organisational Member                                                                         |          |
|                                                                                                    |          |
|                                                                                                    |          |
|                                                                                                    |          |
| Other professional organisations                                                                         |          |
|                                                                                                    |          |
|                                                                                                    |          |
| Training organisations                                                                                   |          |
|                                                                                                    |          |
|                                                                                                    |          |
|                                                                                                    |          |
| Back Next                                                                                                |          |
|                                                                                                    |          |
|                                                                                                    |          |
|                                                                                                    |          |

**3rd Page of the application** 

• You need to have the indemnity insurance in place before you apply for your Non-Clinical membership with UKCP

| A                                    | Destaultere                                                                                                    |
|--------------------------------------|----------------------------------------------------------------------------------------------------|
| Applicant                            | Declarations                                                                                                    |
| have read and under                  | cane the Dose of Ethics are Dose of Practice for the UKOP organizational member through which I am                                      |
| ngiltering, I am avan                | of the UKOP a minimum ethics repulsivents assument upon which these socuments are based.                                                |
| understand that by n                 | globaring with the UKCP I am agreeing that I will work within the boundaries of the ethics, framework that                              |
| these boournerss self                | <ul> <li>Insception that i am also agreeing to the enges to my practice and consult as a psychotheragiet being</li> </ul>               |
| serves through the Lito              | 29 a framework for complaints. I uncertains my responsibility to provide suitable information about ethical                             |
| codes and complaints                 | Chocketter , which estes to be so                                                                                                    |
| art avere of the Cort                | inving Professional Sevelopment and re-accessitation requirements specifies by the organizational member                                |
| shough which I am n                  | gistering and the UKOP College to which that organizational member belongs. I confirm that I have met                                   |
| Trese standards and s                | ubmitteo al ne event occumentation. I un perstano my negonability to maintain aggregrate neoros of all of                               |
| my professional activit              | iez, il agree ta grovite detaile and evitence of the Pice ected for UKOPic audit process.                                               |
| accept that the Likes                | Certificate is UKOPs property and that is should be returned to UKOP if inquestes.                                                      |
| understand that in p                 | uraut of the providion of a regulatory framework for the profession of psychotherapy, URDP will hold and                                |
| process the information              | on that I have provided in accordance with their policies and procedures (further setals of UKOP's Data                                 |
| to 'ey 'e ala' as e ugo'             | replact.                                                                                                    |
| * Complaints: H                      | lave there been any complaints made against you?                                                                                        |
|                                      |                                                                                                    |
| Yes 🗸 No                             |                                                                                                    |
| * Criminal offer<br>of Offenders Act | Inces & cautions: Do you have a conviction which is not spent under the Rehabilitation<br>10742                                         |
|                                      |                                                                                                    |
| 110 THOSE V 1900                     |                                                                                                    |
| Disciplined by                       | a professional body: Have you been disciplined by any professional body or                                                              |
| membership orga                      | misation responsible for regulating or licensing a health or social care profession?                                                    |
| Yes 🗸 No                             |                                                                                                    |
|                                      |                                                                                                    |
| * Suspensions                        | & Restrictions : Have you been suspended or placed under a practice restriction by                                                      |
| an employer or s<br>competence or h  | imitar organisation because of concerns relating to your practice of psychotherapy,<br>ealth?                                           |
| Yes J No                             |                                                                                                    |
|                                      |                                                                                                    |
| If you have and                      | wered yes to any of these questions, please send details in a separate                                                                  |
| envelope, mark<br>(UKCP), 2nd Fl     | ed CONFIDENTIAL to: The Complaints Team, UK Council for Psychotherapy<br>sor, America House, 2 America Square, London EC3N 2LU.         |
| · Diasta confirm                     | thit was been being of and comply with the inspectivity can defined by exhibit to the                                                   |
| practice of psych                    | otherapy/psychotherapeutic counselling in the country where you are practising.                                                         |
| Yes 🗸 No                             | 1                                                                                                    |
|                                      | and in marking the second for market bin Marco and in barrows                                                                           |
| professional work                    | rance is mandatory when you apply for membership. Hease explain how your<br>t is adequately covered by appropriate indemnity insurance. |
| Balens Insuran                       | .e., 152234/6740                                                                                                    |
|                                      |                                                                                                    |
|                                      |                                                                                                    |
|                                      |                                                                                                    |
|                                      |                                                                                                    |
|                                      |                                                                                                    |

### 4th Page of the application

- Submit your application
- Once your application has been successfully submitted, you will receive an email notification confirming the next steps of the application process

| I understand that my email address will be used for sending UKDP information.  Understand that in pursuit of the provision of a regulatory framework for the profession of payohotheragy, UKCP will hold and process the information that in ave provised in accordance with their poloise and procedures (further satalis of UKCP's bata Poloy's aveilable on the UKOP website).   Mailing Preferences  Event Advertising  Ves No  The Psychotherapist  E-Bulletin  Ves No  Digital version of The Psychotherapist  Ves No  Digital version of The Psychotherapist  Event Psychotherapist & essential  Ves No  Post except Psychotherapist & essential  Yes No  Post except Psychotherapist & essential  Yes No  Payment preference  For information on UKOP membership face, ellok hare.  If you are joining part way through the year please rafer to our fise chart. Note that if you join in July, August or September, you will be required to pay a fee for 15, 14 or 15 menthe respectively to save you having to renew elmost jummediately after you join.  Presse salect your psyment preference below: When your appleation is processed we will contact you for psyment.  Single Card Payment       | Lucessand that my small adoress will be used for sending UKCP information.  Luncerstand that in gursuit of the provised of a regulatory framework for the profession of psychotherapy. UKCP will hold and process the information that i have provided in accordance with their policies and procedures (further details of UKCP's Data Doley is available on the UKCP's Details of UKCP's Data Doley is available on the UKCP's Details of UKCP's Details of UKCP's Details Doley is available on the UKCP's Details of UKCP's Details Doley is available on the UKCP's Details of UKCP's Details Doley is available on the UKCP's Details of UKCP's Details Doley is available on the UKCP's Details Doley is available on the UKCP's Details of UKCP's Details Doley is available on the UKCP's Details Doley is available on the UKCP's Details Doley is available on UKCP's Details Doley is available to use you naving to remeve available to Doley is available on the use of the other. Note that if you join in July, August or Bagtermeer, you will be required to pay after for 15, 14 or 15 months reageetively to acte you rewere available of remever available of the result of the UKCP's Doley is available on the processed we will contact you for psymetric Doley is available to disclose relevant information could result in my mem | Information a<br>or contractor<br>European Eco                      | submitted may be stored and<br>and to enable statistical analysis<br>ra operating on our behalf to a<br>onomic Area (EEA). However, we                    | a processed electro<br>a. Data may be pass<br>anable this to take<br>will ensure your dat | snicely for the purposes of selvering services, marketing, suppying<br>and to other parts of the organisation, partner organisations, comparies<br>place. This may include transferring or holding your data outside the<br>tails always stored and handled securely. |
|----------------------------------------------------------------------------------------------------|----------------------------------------------------------------------------------------------------|---------------------------------------------------------------------|----------------------------------------------------------------------------------------------------|-------------------------------------------------------------------------------------------|----------------------------------------------------------------------------------------------------|
| I understand that in pursuit of the provision of a regulatory framework for the profession of psychotherapy, UKCP's Will hold and process the information that i have provided in accordance with their policies and procedures (further details of UKCP's Data Policy's available on the UKCP weeded).                                                                                                    | Luceasean of that in pursuit of the provided in accordance with their policies and procedures (further deals of UKCPA Data Policy is available on the UKCP weaked).  Mailing Preferences  Event Advertising  Ves No  The Psychotherapist  Ves No  Digital version of The Psychotherapist  Ves No  Digital version of The Psychotherapist  Ves No  Post except Psychotherapist & essential  Ves No  Payment preference  For information previews in accordance with their policies and processed we will contact you for payment results and preview of the your policies in accordance with their policies and processed we will contact you for payment results  LuceP weaked  LuceP weaked  Luc | lunderstand                                                         | that my email address will be us                                                                                                    | ed for sending UKC                                                                        | 1P Information.                                                                                                    |
| Mailing Preferences         • Event Advertising       Yes       No         • The Psychotherapist       Yes       No         • E-Bulletin       Yes       No         • Digital version of The Psychotherapist       Yes       No         • Digital version of The Psychotherapist & essential       Yes       No         • Digital version of The Psychotherapist & essential       Yes       No         • Post except Psychotherapist & essential       Yes       No         Email excluding essential membership       Yes       No         Payment preference       No       No         For information on UKOP membership fass, click here.       No         Pourse iploing part way through the year please refer to our fas chart. Note that if you join in July, August or September, you will be required to pay a fas for 15, 14 or 13 months respectively to save you having to renew almost immediately after you join.         Please saliet your psyment preference below: When your application is processed we will contact you for psyment.         Image: Annual Direct Debit Subscription       Single Card Payment                                                                            | Mailing Preferences         Event Advertising       Yes       No         The Psychotherapist       Yes       No         E-Bulletin       Yes       No         Digital version of The Psychotherapist       Yes       No         Post except Psychotherapist & essential       Yes       No         Post except Psychotherapist & essential       Yes       No         Prost except Psychotherapist & essential       Yes       No         Email excluding essential membership       Yes       No         Payment preference       No       No         For information on UKOP membership fees, click here.       No         Payment preference       No       No         For under pay a fee for 15, 14 or 15 months respectively to save you having to renew almost immediately after you join.       No         Places salect your payment greference below. When your application is grossessed we will contact you for payment.       Image: Annual Direct Debit Subscription         Single Card Payment       I       I declare that all the information provided on this form is correct and accurate and I understand for that failure to disclose relevant information could result in my membership being withdrawn.         Date       27/11/2020       Image: Card Payment                                                                                                    | l understand<br>the information<br>the UKCP we                      | that in pursuit of the provision<br>on that I have provided in accord<br>ideate).                                                                         | of a regulatory fram<br>dance with their poli                                             | nework for the profession of psychotherapy, UKCP will hold and process<br>Idles and procedures (further details of UKCP's Data Policy is available on                                                                                                    |
| <ul> <li>Event Advertising</li> <li>Yes No</li> <li>The Psychotherapist</li> <li>Yes No</li> <li>E-Bulletin</li> <li>Yes No</li> <li>Digital version of The Psychotherapist</li> <li>Yes No</li> <li>Post except Psychotherapist &amp; essential</li> <li>Yes No</li> <li>Post except Psychotherapist &amp; essential</li> <li>Yes No</li> <li>Post except Psychotherapist &amp; essential</li> <li>Yes No</li> <li>Post except Psychotherapist &amp; essential</li> <li>Yes No</li> <li>Post except Psychotherapist &amp; essential</li> <li>Yes No</li> <li>Post except Psychotherapist &amp; essential</li> <li>Yes No</li> <li>Payment preference</li> <li>For information on UKDP membaranity fees, click here.</li> <li>If you are joining pert way through the year please refer to our fee chart. Nota that if you join in July, August or September, you will be required to pay a fee for 15, 14 or 13 months respectively to save you having to renew almost immediately after you join.</li> <li>Please select your payment preference below: When your application is processed we will contact you for payment.</li> <li>Annual Direct Debit Subscription</li> <li>Single Card Payment</li> </ul> | Event Advertising Yes No The Psychotherapist Yes No E-Bulletin Yes No Digital version of The Psychotherapist Yes No Post except Psychotherapist & essential Yes No Post except Psychotherapist & essential Yes No Post except Psychotherapist & essential Yes No Post except Psychotherapist & essential Yes No Post except preference Payment preference For information on UKCP membership free, click here. If you are joining part way through the year please refer to our fee chart. Note that If you join in July, August or September, you will be required to pay after for 15, 14 or 13 months respectively to save you having to renew elimest immediately after you join. Place addect your payment preference ballow. When your application is grocessed we will contact you for payment. Annual Direct Debit Subscription Single Card Payment I declare that all the information provided on this form is correct and accurate and I understand that failure to disclose relevant information could result in my membership being withdrawn. Date 27/11/2020                                                                                                    | Mailin                                                              | g Preferences                                                                                                    |                                                                                           |                                                                                                    |
| <ul> <li>The Psychotherapist</li> <li>Yes No</li> <li>E-Bulletin</li> <li>Yes No</li> <li>Digital version of The Psychotherapist</li> <li>Yes No</li> <li>Post except Psychotherapist &amp; essential</li> <li>Yes No</li> <li>Post except Psychotherapist &amp; essential</li> <li>Yes No</li> <li>Email excluding essential membership</li> <li>Yes No</li> <li>Payment preference</li> <li>For information on UKOP membership frees, click here.</li> <li>If you are joining part way through the year please refer to our fee chart. Note that if you join in July, August or September, you will be required to pay a fee for 15, 14 or 13 months respectively to save you having to renew almost immediately after you join.</li> <li>Please select your payment preference below. When your application is processed we will contact you for payment.</li> <li>Annual Direct Debit Subscription</li> <li>Single Card Payment</li> </ul>                                                                                                    | <ul> <li>The Psychotherapist</li> <li>The Psychotherapist</li> <li>Yes</li> <li>No</li> <li>Digital version of The Psychotherapist</li> <li>Yes</li> <li>No</li> <li>Post except Psychotherapist &amp; essential</li> <li>Yes</li> <li>No</li> <li>Email excluding essential membership</li> <li>Yes</li> <li>No</li> </ul> Payment preference For information on UKOP membership fease, click here. If you are joining pert way through the year please refer to our fea chart. Note that if you join in July. August or September, you will be required to pay a fee for 15, 14 or 15 months respectively to salve you having to ranew almost immediately after you yol. Flease salect your payment preference below: When your application is processed we will contact you for payment. Annual Direct Debit Subscription Single Card Payment I declare that all the information provided on this form is correct and accurate and I understand that failure to disclose relevant information could result in my membership being withdrawn.                                                                                                    | Event Ad                                                            | vertising                                                                                                    |                                                                                           | 🖌 Yes 📃 No                                                                                                    |
| <ul> <li>E-Bulletin</li> <li>Yes No</li> <li>Digital version of The Psychotherapist</li> <li>Yes No</li> <li>Post except Psychotherapist &amp; essential</li> <li>Yes No</li> <li>Email excluding essential membership</li> <li>Yes No</li> <li>Payment preference</li> <li>For information on UKOP membership fees, click here.</li> <li>If you are joining pert way through the year please refer to our fee chart. Note that if you join in July, August or September, you will be regulared to pay a fee for 15, 14 or 13 months respectively to save you having to renew almost immediately after you join.</li> <li>Please select your payment preference below. When your application is processed we will contact you for payment.</li> <li>Annual Direct Debit Subscription</li> <li>Single Card Payment</li> </ul>                                                                                                    | <ul> <li>E-Bulletin</li> <li>Yes No</li> <li>Digital version of The Psychotherapist</li> <li>Yes No</li> <li>Post except Psychotherapist &amp; essential</li> <li>Yes No</li> <li>Email excluding essential membership</li> <li>Yes No</li> <li>Payment preference</li> <li>For information on UKOP membership fees, click here.</li> <li>If you are joining pert way through the year please rafer to our fee chart. Note that if you join in July, August or September, you will be required to pay a fee for 15, 14 or 13 months respectively to save you having to renew almost immediately after you join.</li> <li>Please select your payment preference below: When your application is processed we will contact you for payment.</li> <li>Annual Direct Debit Subscription</li> <li>Single Card Payment</li> <li>I declare that all the information provided on this form is correct and accurate and I understand what failure to disclose relevant information could result in my membership being withdrawn.</li> <li>Date</li> </ul>                                                                                                    | * The Psyc                                                          | hotherapist                                                                                                    |                                                                                           | 🖌 Yes 📃 No                                                                                                    |
| Digital version of The Psychotherapist Post except Psychotherapist & essential Yes No Post excluding essential membership Yes No Payment preference For information on UKCP membership fees, click here. If you are joining pert way through the year please rater to our fee chart. Note that if you join in July, August or September, you will be required to pay a fee for 15, 14 or 13 months respectively to save you having to renew almost immediately after you join. Please select your payment preference below: When your application is processed we will contact you for payment. Annual Direct Debit Subscription Single Card Payment                                                                                                    | Digital version of The Psychotherapist       Image: Second Second                                          | E-Bulletir                                                          | n                                                                                                    |                                                                                           | 🖌 Yes 📃 No                                                                                                    |
| Post except Psychotherapist & essential Ves No Email excluding essential membership Ves No Payment preference Parinformation on UKOP membership free, click here. If you are joining part way through the year please refer to our fee chart. Note that if you join in July, August or September, you will be required to pay a fee for 15, 14 or 13 months respectively to save you having to renew almost immediately after you join. Please select your payment preference below. When your application is processed we will contact you for payment. Annual Direct Debit Subscription Single Card Payment                                                                                                    | Post except Psychotherapist & essential       Yes       No         Email excluding essential membership       Yes       No <b>Payment preference</b> For information on UKOP membership fees, click here.         If you are joining part way through the year please rafer to our fee chart. Note that if you join in July. August or September, you will be required to pay a fee for 15, 14 or 15 months respectively to save you having to ranew almost immediately after you join.         Please select your payment preference below: When your application is processed we will contact you for payment.         ✓ Annual Direct Debit Subscription         Single Card Payment.         I declare that all the information provided on this form is correct and accurate and I understand that failure to disclose relevant information could result in my membership being withdrawn.         • Date       27/11/202                                                                                                    | <ul> <li>Digital ve</li> </ul>                                      | ersion of The Psychother                                                                                                    | apist                                                                                     | 🖌 Yes 📃 No                                                                                                    |
| Email excluding essential membership Yes No Payment preference For information on UKCP membership fees, click here. If you are joining part way through the year please refer to our fee chart. Note that if you join in July, August or September, you will be regulared to pay a fee for 15, 14 or 15 months respectively to save you having to renew almost immediately after you join. Please select your gayment preference below. When your application is processed we will contact you for payment. Annual Direct Debit Subscription Single Card Payment                                                                                                    | Email excluding essential membership Ves No Payment preference For information on UKOP membership fees, click here. If you are joining pert way through the year please refer to our fee chart. Note that If you join in July, August or September, you will be required to pay a fee for 15, 14 or 13 months respectively to save you having to renew almost immediately after you join. Please select your payment preference below: When your application is processed we will contact you for payment. Annual Direct Debit Subscription Single Card Payment I declare that all the information provided on this form is correct and accurate and I understand that failure to disclose relevant information could result in my membership being withdrawn. Date 27/11/202                                                                                                    | Post exce                                                           | pt Psychotherapist & ess                                                                                                    | ential                                                                                    | Yes 🖌 No                                                                                                    |
| Payment preference For information on UKCP membership fees, click here. If you are joining part way through the year please rafer to our fee chart. Note that if you join in July, August or September, you will be required to pay a fee for 15, 14 or 13 months respectively to save you having to renew almost immediately after you join. Please select your payment preference below: When your application is processed we will contact you for payment. Annual Direct. Debit. Subscription Single Card Payment.                                                                                                    | Payment preference         For information on UKOP membership fees, click here.         If you are joining part way through the year glesse refer to our fee chart. Note that if you join in July, August or September, you will be required to pay a fee for 15, 14 or 15 months respectively to save you having to renew almost immediately after you join.         Plesses select your payment preference below. When your application is processed we will contact you for payment.         Image: Annual Direct Debit Subscription         Single Card Payment         If declare that all the information provided on this form is correct and accurate and I understand that failure to disclose relevant information could result in my membership being withdrawn.         Image: Debit Subscription                                                                                                    | Email excl                                                          | luding essential member                                                                                                    | rship                                                                                     | Yes 🖌 No                                                                                                    |
| For information on UKCP membership feea, click here. If you are joining part way through the year please refer to our fee chart. Note that if you join in July, August or September, you will be required to gey a fee for 15, 14 or 15 months respectively to save you having to renew almost immediately after you join. Please select your payment preference below. When your application is processed we will contact you for payment.<br>Annual Direct Debit Subscription Single Card Payment.                                                                                                    | For information on UKCP membership feea, click here.         If you are joining part way through the year please rafer to our fee chart. Note that if you join in July, August or September, you will be required to pay a fee for 15, 14 or 15 months respectively to save you having to ranew almost immediately after you join.         Please select your payment preference below. When your application is processed we will contact you for payment.         Image: Annual Direct Debit Subscription         Single Card Payment.         If declare that all the information provided on this form is correct and accurate and I understand that failure to disclose relevant information could result in my membership being withdrawn.         Date       27/11/2020                                                                                                    | Payme                                                               | ent preference                                                                                                    |                                                                                           |                                                                                                    |
| If you are joining pert way through the year please refer to our fee chart. Note that if you join in July, August or September, you will be required to pay a fee for 15, 14 or 13 months respectively to save you having to renew almost immediately after you join.  Please select your gayment preference below. When your application is processed we will contact you for payment.  Annual Direct Debit Subscription  Single Card Payment.                                                                                                    | If you are joining pert way through the year please refer to our fee chart. Note that if you join in July, August or September, you will be required to pay a fee for 15, 14 or 13 months respectively to save you having to renew almost immediately after you join.  Please select your payment preference below. When your application is processed we will contact you for payment.  Annual Direct Debit Subscription  Single Card Payment  I declare that all the information provided on this form is correct and accurate and I understand what failure to disclose relevant information could result in my membership being withdrawn.  Date  27/11/2020                                                                                                    | For informati                                                       | ion on UKCP membership fees, o                                                                                                    | lick here.                                                                                |                                                                                                    |
|                                                                                                    | I declare that all the information provided on this form is correct and accurate and I understand that failure to disclose relevant information could result in my membership being withdrawn.  Date 27/11/2020                                                                                                    | If you are join<br>required to pa<br>Please select<br>Annu<br>Singl | ning pert way through the year<br>ay a fee for 15, 14 or 13 months<br>tyour payment preference below<br>Iall Direct: Debit: Subscript<br>le Carrl Payment | please refer to our r<br>respectively to save<br>www.when your applica-<br>tion           | fee chart. Note that if you join in July, August or September, you will be<br>a you having to renew almost immediately after you join.<br>ation is processed we will contact you for payment.                                                                         |
|                                                                                                    | Date 27/11/2020                                                                                                    | that failur                                                         | e to disclose relevant in                                                                                                    | formation could                                                                           | I result in my membership being withdrawn.                                                                                                    |
| that failure to disclose relevant information could result in my membership being withdrawn.                                                                                                    | •                                                                                                    | Date                                                                | 27/11/2020                                                                                                    | E                                                                                         |                                                                                                    |